# Procédure d'inscription sur le site Lepilote.com

#### 1/ Cliquez sur le personnage en haut à droite de la page

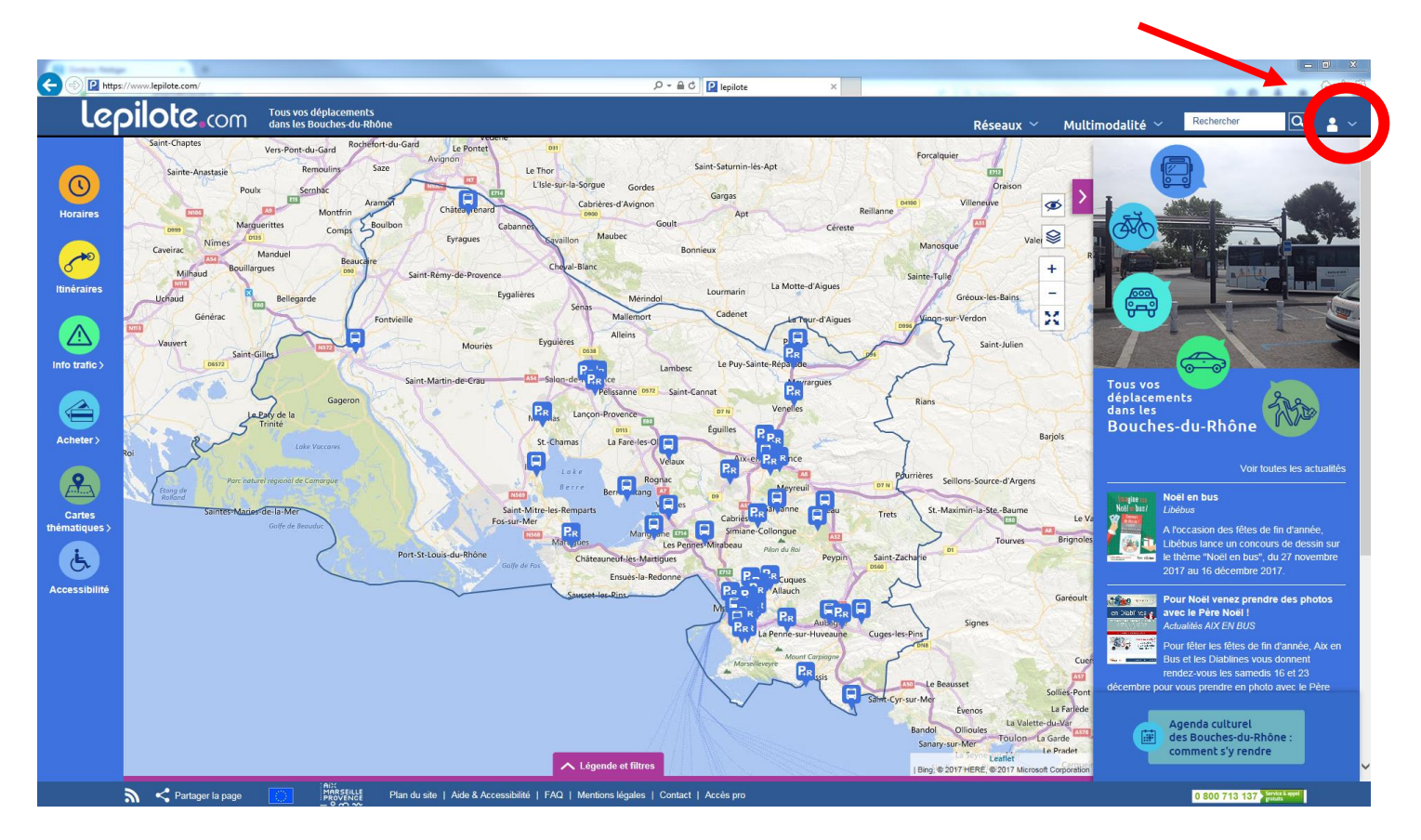

### 2/ Puis cliquez sur « S'inscrire » en bas de la fenêtre

| r All            | Email                            | ^ |
|------------------|----------------------------------|---|
|                  | Email                            |   |
| Villeneuve       | Mot de passe                     |   |
| Mater Se         | Mot de passe                     |   |
| Vale             | R Se souvenir de moi             |   |
| +                | Se connecter                     |   |
| Gréoux-les-Bains | Mot de passe oublié ?            |   |
| -Verdon          | Pas encore inscrit(1)? S'inscrir | e |

#### 3/ Complétez vos informations suivantes (Prénom, Nom, Email, Mot de passe)

| space membr                                         | e : S'inscrire                                                 |                                                               |                                              |
|-----------------------------------------------------|----------------------------------------------------------------|---------------------------------------------------------------|----------------------------------------------|
|                                                     |                                                                |                                                               | Partager 🫉 У 🖂                               |
| Mes Favoris                                         | Vos informations                                               |                                                               |                                              |
| Avec mes favoris, j'accède                          |                                                                |                                                               | Les champs précédés d'une * sont obligatoire |
| me concerne.                                        | *Prénom                                                        |                                                               |                                              |
| Mes Alertes                                         | *Nom                                                           |                                                               |                                              |
| Recevoir les infos trafic des<br>lignes empruntées. | *Email                                                         |                                                               |                                              |
|                                                     | *****                                                          |                                                               |                                              |
|                                                     | "Mot de passe                                                  | l e mot de passe doit respecter les critères                  |                                              |
|                                                     |                                                                | suivants : 4 caractères minimum et 64<br>caractères maximum   |                                              |
|                                                     | *Mot de passe<br>(confirmation)                                |                                                               |                                              |
|                                                     |                                                                | ☐ Je souhaite recevoir des informations de<br>la part du site |                                              |
|                                                     | *Renseigner le <u>captcha</u><br>pour valider le<br>formulaire | Je ne suis pas un robot                                       |                                              |
|                                                     |                                                                | S'inscrire                                                    |                                              |

Le présent site a fait l'objet d'une déclaration auprès de la Commission Nationale de l'Informatique et des Libertés (CNIL) (déclaration n°1464751). En application de la loi 78-17 du 6 janvier 1978, les utilisateurs disposent à tout moment d'un droit d'accès, de modification, de rectification et de suppression des données personnelles qui les concernent.

Pour exercer ce droit, veuillez nous adresser votre demande via notre formulaire Contact .

ATTENTION : N'oubliez pas de cocher « Je souhaite recevoir des informations de la part du site » avant de cliquer sur « S'inscrire », afin de recevoir les alertes par sms et/ou mail.

#### 4/ Pour définir les lignes de transports vous concernant, cliquez sur « Mes alertes »

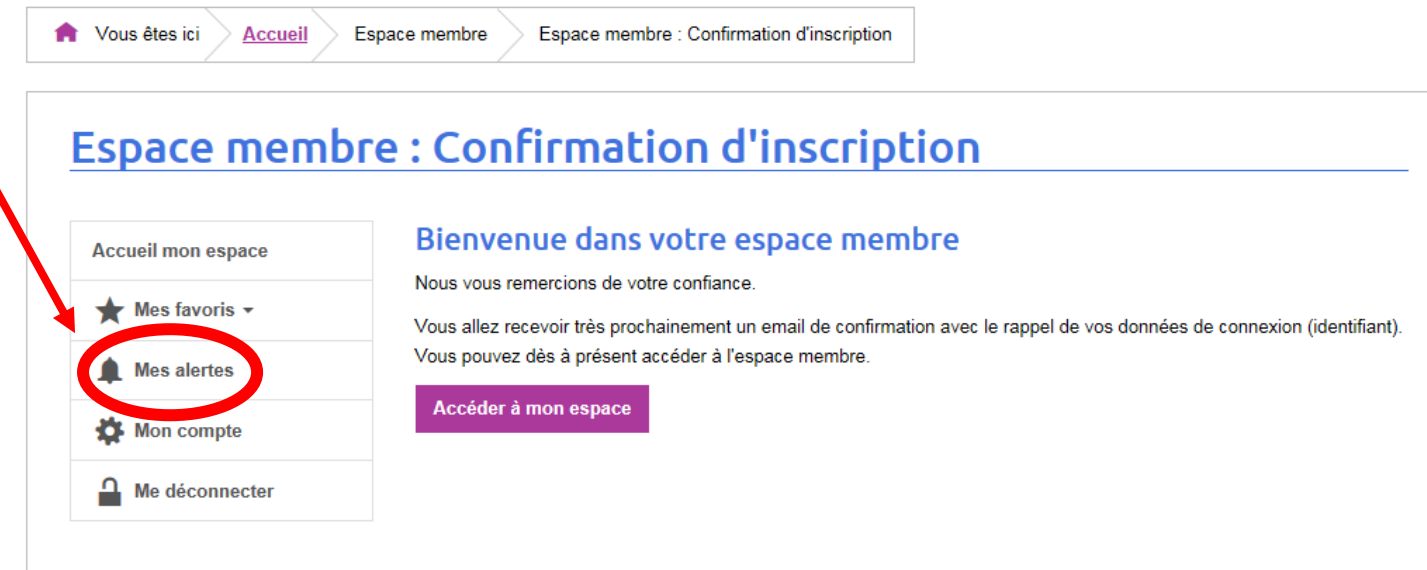

lepilote s'engage à sécuriser vos informations et à les garder strictement confidentielles. Les données collectées par lepilote ne sont pas cédées à des tiers ni à titre gratuit ni à titre onéreux.

Le présent site a fait l'objet d'une déclaration auprès de la Commission Nationale de l'Informatique et des Libertés (CNIL) (déclaration n°1464751). En application de la loi 78-17 du 6 janvier 1978, les utilisateurs disposent à tout moment d'un droit d'accès, de modification, de rectification et de suppression des données personnelles qui les concernent.

Pour exercer ce droit, veuillez nous adresser votre demande via notre formulaire Contact .

#### 5/ Puis cliquez sur « Ajouter une alerte »

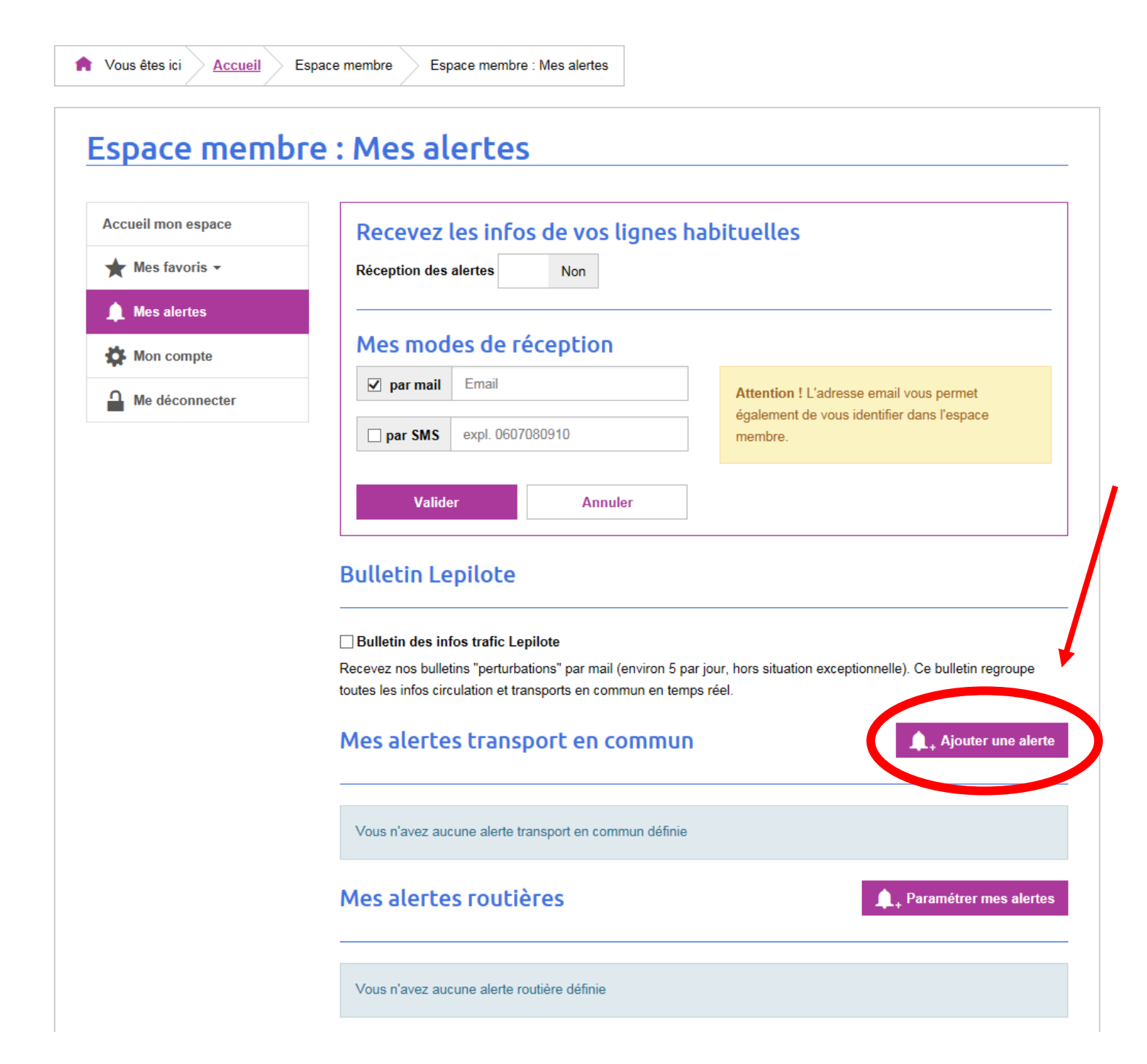

6/ Ecrivez le numéro ou le nom de la ligne vous concernant puis sélectionnez-la et « Valider » Exemple de la ligne 191 ci-dessous La ligne qui dessert le collège les Garrigues est la ligne 3500

| Vous êtes ici <u>Accueil</u> | Espace membre Espace membre : Ajouter of | une alerte                       |
|------------------------------|------------------------------------------|----------------------------------|
| space memb                   | re : Aiouter une ale                     | rte                              |
|                              | renngoater and ate                       |                                  |
| Accueil mon espace           | Renseigner une ligne                     |                                  |
| ★ Mes favoris 🗸              | Réseau de transport                      | Tous les réseaux de transport 🔽  |
| 🛕 Mes alertes                | Numéro ou nom de la ligne                | 191 191 Gardanne Smiane BBA ZA 🕅 |
| K Mon compte                 |                                          | 191 191 Gardanne Simiane BBA ZA  |
| Me déconnecter               |                                          | Milles Pays d'Aix Mobilité       |

lepilote s'engage à sécuriser vos informations et à les garder strictement confidentielles. Les données collectées par lepilote ne sont pas cédées à des tiers ni à titre gratuit ni à titre onéreux.

Le présent site a fait l'objet d'une déclaration auprès de la Commission Nationale de l'Informatique et des Libertés (CNIL) (déclaration n°1464751). En application de la loi 78-17 du 6 janvier 1978, les utilisateurs disposent à tout moment d'un droit d'accès, de modification, de rectification et de suppression des données personnelles qui les concernent.

Pour exercer ce droit, veuillez nous adresser votre demande via notre formulaire Contact .

7/ Sélectionnez la ou les directions concernées ainsi que les jours de fonctionnement qui vous intéressent, puis « Valider »

| space memo         | ire. Ajouter une dierte                                                                                         |
|--------------------|----------------------------------------------------------------------------------------------------|
| Accueil mon espace | Quels sont les jours et les directions concernés ?                                                              |
| 🖈 Mes favoris 👻    | Ligne 🏢 191 Gardanne Simiane BBA ZA Milles 🛛 Pays d'Aix Mobilité                                                |
| 🛕 Mes alertes      | ✓ Vers Aix en Provence / BOUC-BEL-AIR                                                                           |
| Mon compte         | Quels sont les jours concernés ?                                                                                |
| Me déconnector     | <ul> <li>☐ Tous les jours</li> <li>☑ Lundi ☑ Mardi ☑ Mercredi ☑ Jeudi ☑ Vendredi □ Samedi □ Dimanche</li> </ul> |
|                    | Vers GARDANNE                                                                                                   |
|                    | Validar Annular                                                                                                 |

## 8/ Puis cliquez sur « Ajouter la ligne à mes favoris »

| ♠ Vous êtes ici <u>Accueil</u> | Espace membre Espace membre : Ajouter une alerte       |                                       |   |
|--------------------------------|--------------------------------------------------------|---------------------------------------|---|
| Espace memb                    | re : Ajouter une alerte                                |                                       |   |
| Accueil mon espace             | Ajouter une alerte                                     |                                       |   |
| Mes favoris 🗸                  |                                                        |                                       |   |
| ♠ Mes alertes                  | Votre alerte a bien été ajoutée pour recevoir des      | messages concernant cette ligne.      | × |
| Mon compte                     | Ajouter la ligne aux favoris ?                         |                                       |   |
| Me déconnecter                 |                                                        |                                       |   |
|                                | Cette ligne ne fait pas partic de vos lignes favorites | dans le site. Voulez-vous l'ajouter ? |   |
|                                | Ajouter la ligne à mes favoris                         | Voir mes alertes                      |   |

lepilote s'engage à sécuriser vos informations et à les garder strictement confidentielles. Les données collectées par lepilote ne sont pas cédées à des tiers ni à titre gratuit ni à titre onéreux.

Le présent site a fait l'objet d'une déclaration auprès de la Commission Nationale de l'Informatique et des Libertés (CNIL) (déclaration n°1464751). En application de la loi 78-17 du 6 janvier 1978, les utilisateurs disposent à tout moment d'un droit d'accès, de modification, de rectification et de suppression des données personnelles qui les concernent.

Pour exercer ce droit, veuillez nous adresser votre demande via notre formulaire Contact .

9/ Enfin, pensez à cocher « Oui » en haut de la page pour recevoir des alertes

| Accueil mon espace | Recevez les infos de vos ligne                                                                                                    | s habituelles                                                                          |
|--------------------|----------------------------------------------------------------------------------------------------|----------------------------------------------------------------------------------------|
| ★ Mes favoris -    | Réception des alert s Oui                                                                                                    |                                                                                        |
| 🌲 Mes alertes      |                                                                                                    |                                                                                        |
| 🏠 Mon compte       | Mes modes de réception                                                                                                    |                                                                                        |
| Me déconnecter     | ✓ par mail Email                                                                                                    | Attention ! L'adresse email vous permet<br>également de vous identifier dans l'espace  |
|                    | <b>⊘ par SMS</b> expl. 0607080910                                                                                                    | membre.                                                                                |
|                    | Bulletin Lepilote                                                                                                    |                                                                                        |
|                    | Bulletin Lepilote                                                                                                    |                                                                                        |
|                    | Bulletin Lepilote Bulletin des infos trafic Lepilote Recevez nos bulletins "perturbations" par mail (environ toutes les infos circulation et transports en commun en                                                   | 5 par jour, hors situation exceptionnelle). Ce bulletin regroupe<br>temps réel.        |
|                    | Bulletin Lepilote Bulletin des infos trafic Lepilote Recevez nos bulletins "perturbations" par mail (environ toutes les infos circulation et transports en commun en Mes alertes transport en comm                     | 5 par jour, hors situation exceptionnelle). Ce bulletin regroupe<br>temps réel.        |
|                    | Bulletin Lepilote Bulletin des infos trafic Lepilote Recevez nos bulletins "perturbations" par mail (environ toutes les infos circulation et transports en commun en Mes alertes transport en comm Pays d'Aix Mobilité | 5 par jour, hors situation exceptionnelle). Ce bulletin regroupe<br>temps réel.<br>IUN |

<u>ATTENTION</u> : N'oubliez pas de cocher « par SMS » si vous souhaitez recevoir ces alertes également par téléphone avant de « Valider »